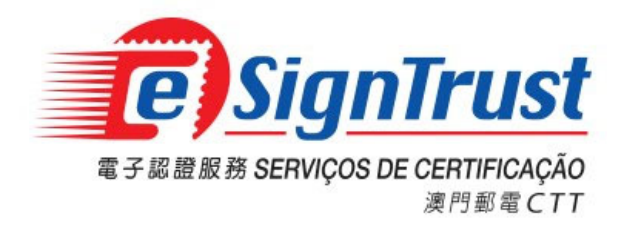

微軟視窗用戶

Version. 2018-03

Copyright © Correios e Telecomunicações de Macau, 2018

All rights reserved.

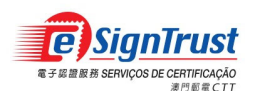

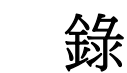

日

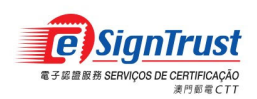

### 首次驗證經電子簽署之電子郵件或文件

當首次接收經電子簽署的郵件或電子文件時,用戶需先安裝 eSignTrust 的根證書及中繼認 證實體證書,用以驗證簽署人之證書。

若根證書及中繼認證實體證書未被安裝時,電郵或電子文件上之簽署將不能被核實。電郵 或電子文件上將顯示錯誤信息及圖示,表示該電子簽署無效。

| D09QSSLSC2018_MCB_signed                               | Lpdf - Adobe Acrobat Pro                                                                                                    |        |  |  |
|--------------------------------------------------------|----------------------------------------------------------------------------------------------------|--------|--|--|
| · 编纂 [] 編輯 [] 徐建 [] 《 [] 《 [] 《 [] 《 [] 《 [] 《 [] 《 [] |                                                                                                    |        |  |  |
| 🔁 建立 🕶 🎽 🗒                                             | 🖨 🖂   🏟 🦻 🐶 🕼 🗅 🖳                                                                                                    |        |  |  |
| 👚 🌒 🚺 / 2   💽 🖑                                        |                                                                                                    | 注釋 共用  |  |  |
| 至少有一個簽名發生問題。                                           |                                                                                                    | 💋 签名面板 |  |  |
| 10<br>11<br>12<br>12                                   | (株教及毎期日:         付款::該書簽發後支付全部款項         付運::收到所需文件:         有效期限:報償買         餐名炒吃不詳:         各名炒吃不詳:         ●言書取算者後:*文作(肉未愉致:         ●言書取算者後:*文作(肉未愉致:         ● 言書取算者後:*文作(肉未愉致:         ● 言書取算者後:*文作(肉未愉致:         ● 言書取算者後:*文作(肉未愉致:         ● 言書取算者後:*文作(肉未愉致:         ● 言書取算者後:*文作(肉未愉致:         ● 言書取算者後:*文作(肉未愉致:         ● 言書取算者後:*文作(肉未愉致:         ● 言書取算者後:*文作(肉未愉致:         ● 言書取算者後:*文作(肉未愉致:         ● 言書取算者後:*文作(肉未愉致:         ● 言書取算者後:*文作(肉未愉致:         ● 言書可算用:         ● 言書取算者後:*文作(肉未愉致:         ● 言書取算者後:*文作(肉未愉致:         ● 言書取算者後:*文作(肉未愉致:         ● 言書或身分不詳:* 回為沒有放動人燃的僅在身分清單言真文以思識亦非僅在的身分         ● 言書或身分不詳:* 回為沒有放動人燃的僅在身分清單言真文以思識亦非僅在的身分         ● 言書或身分不詳:* 回為沒有放動人燃的僅在身分清單言真文以思識亦非僅在的身分         ● 言書或算所(1)       ● 音者(1)         ● 調問(1)       ● 音者(1)         ● 調問(1)       ● 意名(1)         ● 調問(1)       ● 音名(1)         ● 調問(1)       ● 書名(1)         ● 調問(1)       ● 書名(1) |        |  |  |

用戶可按簽名內容檢視簽署資訊及無效的原因

| 蓋名內容                                                                        | × |
|-----------------------------------------------------------------------------|---|
| <b>益</b> 名有效性不詳。                                                            |   |
| 摘要 文件 簽署者 日期 / 時間 法律說明                                                      | _ |
| 簽署者(S): 顯示認證(H)                                                             |   |
| 理由( <u>R</u> ): 不可用                                                         |   |
| 簽署時間: 2018/01/23 12:51:47 +08'00' 位置(L): 不可用                                |   |
| 有效性摘要                                                                       |   |
| 自套用此簽名後,"文件"尚未修改。                                                           | - |
| 资 簽署者身分不詳,因為沒有被納入您的信任身分清單且其父認證亦非信任的身分                                       |   |
| ▲ 茲署時間以簽署者電腦時鐘為達。                                                           |   |
| 簽名使用 Adobe Acrobat 10.0.0 建立。<br>簽名已於簽署時間粮證:<br>2018/01/23 12:51:47 +08'00' |   |
|                                                                             |   |
| 「「「「「「」」」を見ていていた。「「「」」」を見ていていた。                                             |   |

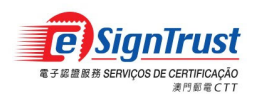

#### 用戶可點擊簽署者的認證查看該認證的簽發者

| 認證檢視程式                                        |                                         |  |  |
|-----------------------------------------------|-----------------------------------------|--|--|
| 此對話方塊使您可以檢視認證                                 | 的詳細資訊及其完整的發佈鏈结。詳細資訊與羅定的頂                |  |  |
| 目對應・正在顯示多個發佈鏈                                 | 結,因為這些鏈結均不是由信任起源發出。                     |  |  |
| ☑ 顯示找到的所有認證路徑(S)                              |                                         |  |  |
| rust Root Certification Author                | 摘要 詳細資訊 廢止 信任 策略 法 ↔ →                  |  |  |
| gnTrust Government Qualified                  |                                         |  |  |
| see angi                                      | Masao Dort and Telesommunications       |  |  |
|                                               | Macao Post and Telecommunications       |  |  |
|                                               | Macao Port and Telecommunications       |  |  |
|                                               | imaca0 Post and Telecommunications      |  |  |
|                                               | 有效推: 2017/01/15 08:00:00 +08 00         |  |  |
|                                               | · □ □ □ □ □ □ □ □ □ □ □ □ □ □ □ □ □ □ □ |  |  |
|                                               | <sup>顶船用述:</sup>                        |  |  |
|                                               |                                         |  |  |
|                                               |                                         |  |  |
|                                               |                                         |  |  |
|                                               |                                         |  |  |
|                                               |                                         |  |  |
|                                               |                                         |  |  |
|                                               |                                         |  |  |
| 4 III b                                       |                                         |  |  |
| → 潮安的認識效極方か。                                  |                                         |  |  |
| 選進的範疇增援人 第44 年前1 日本                           | ③ 建正的認識路徑有效。                            |  |  |
| 路徑驗證檢宣於簽署時間完成:<br>2018/01/23 12:51:47 +08'00' |                                         |  |  |
| 驗證模型:殼層                                       |                                         |  |  |
|                                               | 福定                                      |  |  |
|                                               | MEAL                                    |  |  |

當安裝根證書及中繼認證實體證書後,簽署者之電子證書將被信任及其電子簽署將被核實。

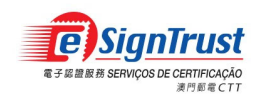

## 安裝根證書

- 1. 於 eSignTrust 網站之"資料庫"頁面內,點擊"根證書和簽發認證實體證書"之連結。用戶 亦可直接進入此連結下載:
  - 第二代根證書: https://www.esigntrust.com/cert/MPRootCA(G02).cer

| 定<br>SignTrust<br>案門影波 CORREIOS DE MACAU<br>電子服量服務 SERVIÇOS DE CERTIFICAÇÃO |                                         |                   |          |         |
|-----------------------------------------------------------------------------|-----------------------------------------|-------------------|----------|---------|
| ●●○電子證書                                                                     | ●●○服務                                   | ●●○資料庫            | ●●○支援及下載 | ●●○網上服務 |
| ₩ 資料庫                                                                       | 主頁 > 資料庫                                | >                 |          |         |
|                                                                             | 資料庫                                     |                   |          |         |
|                                                                             | eSignTrust的                             | 作業                |          |         |
|                                                                             | <u>eSignTrust的</u> 誇書正<br>eSignTrust的認識 | <u>欠策</u><br>生業准則 |          |         |
|                                                                             | 信賴方協議                                   |                   |          |         |
|                                                                             | <u>登記人協議</u><br><u>保護私隱聲明</u>           |                   |          |         |
|                                                                             | 根證書/簽發認                                 | 證實體證書             |          |         |
|                                                                             | <u>根誇書/簽發認誇</u> 會                       | F體誇書              |          |         |

第三代根證書: https://www.esigntrust.com/cert/ESTRootCA(G03).cer

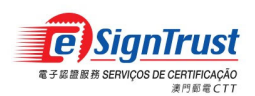

2. 於"根證書"欄目之下,在所需的根證書旁點擊"安裝"開啟以下下載視窗。

| 1881年7後後辺密青磯密主 |                                                                         |            |
|----------------|-------------------------------------------------------------------------|------------|
|                | 根證書/簽發認證實體證書                                                            |            |
|                | eSignTrust 的第一代根證書為 2048 位元密碼匙,第二代及第三代根證書為 4096 位元密碼匙                   | 。所有第一代、第二代 |
|                | 及第三代簽發認證實體證書為 2048 位元密碼匙。                                               |            |
|                | 請下載這 <mark>安裝工具</mark> 安裝所有 eSignTrust 根證書及簽發認證實體證書,或按以下連結分開下載          | •          |
|                |                                                                         |            |
|                |                                                                         |            |
|                | 根證書                                                                     |            |
|                |                                                                         | 1          |
|                | 第一代根證書 GO1                                                              |            |
|                | 序號: 43 11 5a 96 1f 65 5a d6 f0 33 12 fd ed d0 b9 75                     |            |
|                | 操作期: 01/30/2003 00:00:00 GMT to 01/29/2013 23:59:59 GMT                 |            |
|                | 證書SHA1指紋: 89 c3 2e 6b 52 4e 4d 65 38 8b 9e ce dc 63 71 34 ed 41 93 a3   | 安裝         |
|                | 主體識別名稱: Country = MO                                                    |            |
|                | Organization = Macao Post                                               |            |
|                | Common Name = Macao Post eSignTrust Root Certification Authority        |            |
|                | 第二代根證書 G02                                                              |            |
|                | 序號: 52 ac be 07 11 49 97 bb 1f bf 87 1b 25 17 bf a4                     |            |
|                | 操作期: 01/06/2010 00:00:00 GMT to 01/05/2020 23:59:59 GMT                 |            |
|                | 證書SHA1指紋: 06 14 31 51 e0 2b 45 dd ba dd 5d 8e 56 53 0d aa e3 28 cf 90   | 安裝         |
|                | 主體識別名稱: Country = MO                                                    |            |
|                | Organization = Macao Post                                               |            |
|                | Common Name = Macao Post eSignTrust Root Certification Authority (G02)  |            |
|                | 第三代根證書 G03                                                              |            |
|                | 序號: 3c fb 7d f4 7e a4 b4 c6 72 a0 3f c3 d2 5c 7c c6                     |            |
|                | 操作期: 01/01/2017 00:00:00 GMT to 01/01/2042 23:59:59 GMT                 |            |
|                | 證書SHA256指紋: 9d 31 93 81 54 6e a6 a1 28 11 e0 9c f9 0a 20 c8 40 be 94 4d | 安裝         |
|                | ·                                                                       |            |

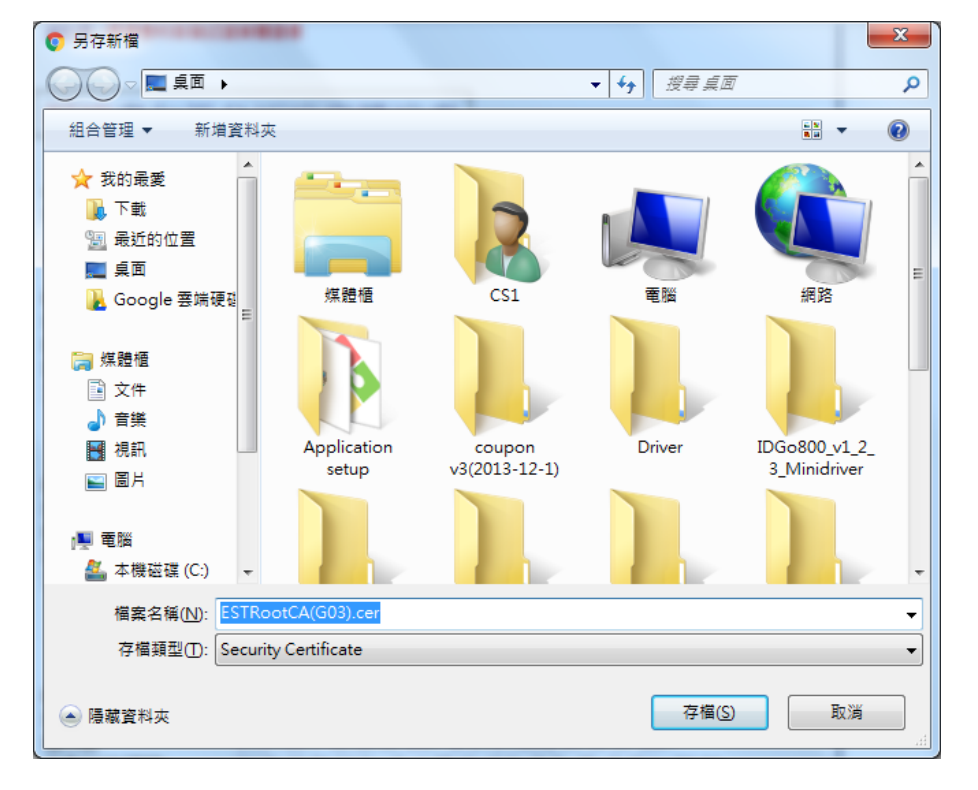

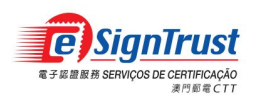

3. 開啟根證書檔案

| 開啟檔案 - 安全性警告                                                                               | ×                              |
|--------------------------------------------------------------------------------------------|--------------------------------|
| 是否要開啟這個檔案?                                                                                 |                                |
| 名稱: C:\Users\CS1\Desktop\ESTRo<br>發行者: 發行者不明<br>類型: 安全性憑證<br>従: C:\Users\CS1\Desktop\ESTRo | otCA(G03).cer<br>otCA(G03).cer |
| 開設(0)                                                                                      | 取消                             |
| ☑ 開啟這個檔案前一定要先詢問(₩)                                                                         |                                |
| 雖然來自網際網路的檔案可能是有用的,但<br>有可能會傷害您的電腦。如果您不信任其來<br>這個軟體。 <u>有什麼樣的風險?</u>                        | 是這個檔案類型<br>源,請不要開啟             |

| 憑證                   | ×                                             |
|----------------------|-----------------------------------------------|
| 一般詳細資料               | 憑證路徑                                          |
| <b>这</b> 页 憑證資言      | R                                             |
| 這個 CA 根憑語<br>這個憑證安裝3 | 費不受信任。如果您要啟用信任,請將<br>則信任根憑證授權單位存放區。           |
|                      |                                               |
|                      |                                               |
|                      | eSignTrust Root Certification Authority (GD3) |
| - Lie 382            |                                               |
| ● 簽發者:               | eSignTrust Root Certification Authority (GO3) |
| 有效期自                 | 1/ 1/ 2017 39 1/ 1/ 2042                      |
|                      |                                               |
|                      | <b>安裝憑證()</b> 簽發者聲明(3)                        |
| 深入了解過證               |                                               |
|                      |                                               |
|                      | Ŭ∰,∕E                                         |

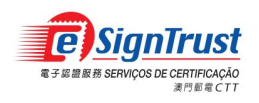

4. 按"安裝憑證",點擊"下一步"

| 憑證匯入精靈 |                                                                      |
|--------|----------------------------------------------------------------------|
|        | 歡迎使用憑證匯入精靈                                                           |
|        | 這個精靈將協助您將憑證、憑證信任清單及憑證撤銷<br>清單從磁碟複製到憑證存放區。                            |
|        | 憑證由憑證授權單位簽發,能識別您的身分,並包含<br>用來保護資料或建立安全網路連線的資訊。憑證存放<br>區是用來存放憑證的系統區域。 |
|        | 請按 [下一步] 繼續。                                                         |
|        |                                                                      |
|        |                                                                      |
|        |                                                                      |
|        | <上一步(B) 下一步(B) 取消                                                    |

5. 選擇"將所有憑證放入以下的存放區,按"瀏覽"指定存放位置

| 憑證匯入精靈 · · · · · · · · · · · · · · · · · · · | ×                |
|----------------------------------------------|------------------|
| 憑證存放區<br>憑證存放區是用來存放憑證的系統區域。                  |                  |
| Windows 會自動選擇一個憑證存放區,您也可以為憑證指定存放             | 0位置。             |
| ○ 自動根據憑證類型來選取憑證存放區(U)                        |                  |
| ◎ 將所有憑證放入以下的存放區(P)                           |                  |
|                                              |                  |
|                                              | 瀏覽(R)            |
|                                              |                  |
|                                              |                  |
|                                              |                  |
|                                              |                  |
| <br>  深入了解憑證存放區                              |                  |
|                                              |                  |
|                                              |                  |
| < <u> 上一步</u> B) 下一步(                        | <u>N)&gt;</u> 取消 |

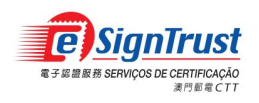

6. 選取"受信任的根憑證授權單位",按"確定"

| 選取憑證存放區                                                                                                    | x     |
|----------------------------------------------------------------------------------------------------|-------|
| 選取您要使用的憑證存放區(C)                                                                                                    |       |
| <ul> <li>□</li> <li>□</li> <li>□</li> <li>○</li> <li>○</li></ul> | A THE |
| 確定 取;                                                                                                    | 肖     |

7. 按"下一步"

| 憑證匯入精靈 X                            |
|-------------------------------------|
| 憑證存放區<br>憑證存放區是用來存放憑證的系統區域。         |
| Windows 會自動選擇一個憑證存放區,您也可以為憑證指定存放位置。 |
| ○ 自動根據憑證類型來選取憑證存放區(U)               |
| ◎ 將所有憑證放入以下的存放區(P)                  |
| 憑證存放區:                              |
| 受信任的根憑證授權單位 瀏覽(化)                   |
|                                     |
|                                     |
|                                     |
|                                     |
| 深入了解 <u>憑證存放區</u>                   |
|                                     |
|                                     |
| <上一步图)下一步(N)> 取消                    |

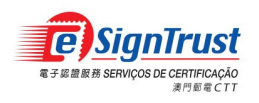

8. 按"完成"

| 憑證匯入精靈 | ×                                                              |
|--------|----------------------------------------------------------------|
|        | 完成憑證匯入精靈                                                       |
|        | 按一下 [完成],即匯入憑證。<br>您已指定下列新設定:<br>使用者選取的憑證存放區<br>內容<br>為容<br>憑證 |
|        | ۲ III ا                                                        |
|        |                                                                |
|        | 《上一步图》 完成 取消                                                   |

9. 系統出現安全性警告,按"是"

| 安全性警告 | x                                                                                                    |
|-------|----------------------------------------------------------------------------------------------------|
|       | 您正要從憑證授權單位 (CA) 安裝憑證,該憑證授權單位聲稱代表:<br>eSignTrust Root Certification Authority (G03)<br>Windows 無法確認憑證確實是從 "eSignTrust Root Certification<br>Authority (G03)" 來的。您應該連絡 "eSignTrust Root Certification<br>Authority (G03)" 以確認它的來源。下列數字在這個過程中將可以協助<br>您:<br>憑證指紋 (sha1): 9D319381 546EA6A1 2811E09C F90A20C8<br>408E944D<br>警告:<br>如果您安裝這個根憑證,Windows 將自動信任任何由這個 CA 所發發的<br>憑證,使用未經確認的憑證指紋來安裝憑證將會有安全性的風險。如果<br>您按 [是],表示您認可這個風險。 |
|       | 是①                                                                                                    |

10. 安裝成功後會顯示以下訊息

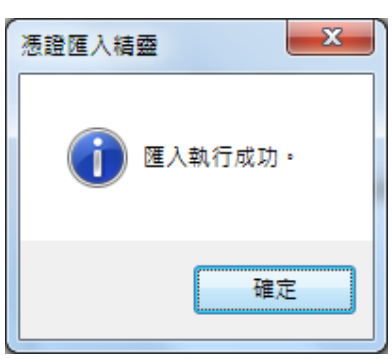

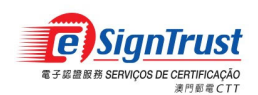

#### 安裝認證實體證書

1. 於 eSignTrust 網站之"資料庫" 頁面內,點擊"根證書和簽發認證實體證書" 之連結,然 後於對應之認證實體證書欄目之下,點擊"安裝" 開啟證書下載視窗。

用戶亦可直接進入以下連結下載:

合格證書認證實體:

政府(第二代): https://www.esigntrust.com/download/cert/MPGovQcCA(G02).cer 政府(第三代): https://www.esigntrust.com/download/cert/ESTGovQCCA(G03).cer 機構(第二代): https://www.esigntrust.com/download/cert/MPCorpQcCA(G02).cer 機構(第三代): https://www.esigntrust.com/download/cert/ESTCorpQCCA(G03).cer 個人(第二代): https://www.esigntrust.com/download/cert/MPPerQcCA(G02).cer 個人(第三代): https://www.esigntrust.com/download/cert/ESTPerQCCA(G03).cer

#### 標準及加密證書認證實體:

政府(第二代): https://www.esigntrust.com/download/cert/MPGovNcCA(G02).cer 政府(第三代): https://www.esigntrust.com/download/cert/ESTGovNCCA(G03).cer 機構(第二代): https://www.esigntrust.com/download/cert/MPCorpNcCA(G02).cer 機構(第三代): https://www.esigntrust.com/download/cert/ESTCorpNCCA(G03).cer 個人(第二代): https://www.esigntrust.com/download/cert/MPPerNcCA(G02).cer 個人(第三代): https://www.esigntrust.com/download/cert/ESTPerNCCA(G03).cer

安全電郵認證實體:

個人(第二代): https://www.esigntrust.com/download/cert/MPSecureEmailCA(G02).cer 個人(第三代): https://www.esigntrust.com/download/cert/ESTSecureEmailCA(G03).cer

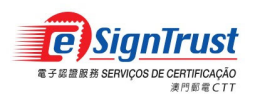

2. 於"認證實體"欄目之下,在所需的認證實體證書旁點擊"安裝"開啟以下下載視窗。 政府各格證書認證實體

| 認證實體證書 G01                                                                    |    |
|-------------------------------------------------------------------------------|----|
| 序號: 2e 49 3c 90 00 2c 3f 60 17 0d 65 f1 f5 e3 fd dd                           |    |
| 操作期: 12/30/2003 00:00:00 GMT to 01/28/2013 23:59:59 GMT                       |    |
| 躛書SHA1指紋: c7 99 f4 74 5e 03 eb ea 41 a1 71 26 1d ba 97 c0 a3 30 e4 07         |    |
| 主體識別名稱: Country = MO                                                          | 安裝 |
| Drganization = Macao Post                                                     |    |
| Organizational Unit = Macao Post eSignTrust Services                          |    |
| Drganizational Unit = Terms of use at https://www.esigntrust.com/CPS (c)03    |    |
| Common Name = Macao Post eSignTrust Government Qualified Certificate CA       |    |
| 認證實體證書 GO2                                                                    |    |
| 序號: 62 fc ad 50 60 fd 5f f7 51 43 5e 15 eb 18 b8 dd                           |    |
| 操作期: 01/06/2010 00:00:00 GMT to 01/04/2020 23:59:59 GMT                       |    |
| 躛書SHA1指紋: 37 d9 94 0a 7d 22 db 16 f7 64 e6 f7 09 ed 3a 78 11 69 71 77         |    |
| 主體識別名稱: Country = MO                                                          | 安裝 |
| Organization = Macao Post                                                     |    |
| Organizational Unit = Macao Post eSignTrust Services                          |    |
| Organizational Unit = Terms of use at https://www.esigntrust.com/CPS (c)2010  |    |
| Common Name = Macao Post eSignTrust Government Qualified Certificate CA (G02) |    |
| 認證實體證書 G03                                                                    |    |
| 茅號: 26 a6 38 c5 48 08 a9 da 3d 63 11 78 2f 8d 39 16                           |    |
| 操作期: 01/01/2017 00:00:00 GMT to 02/01/2032 23:59:59 GMT                       |    |
| 證書SHA256指紋: 68 08 74 db 46 b0 40 44 ac 21 47 ad 40 82 59 d9 9a cc 85 d2       |    |
| 主體識別名稱: Country = MO                                                          | 安裝 |
| Organization = Macao Post and Telecommunications Bureau                       |    |
| Organizational Unit = CTT eSignTrust Services                                 |    |
|                                                                               |    |

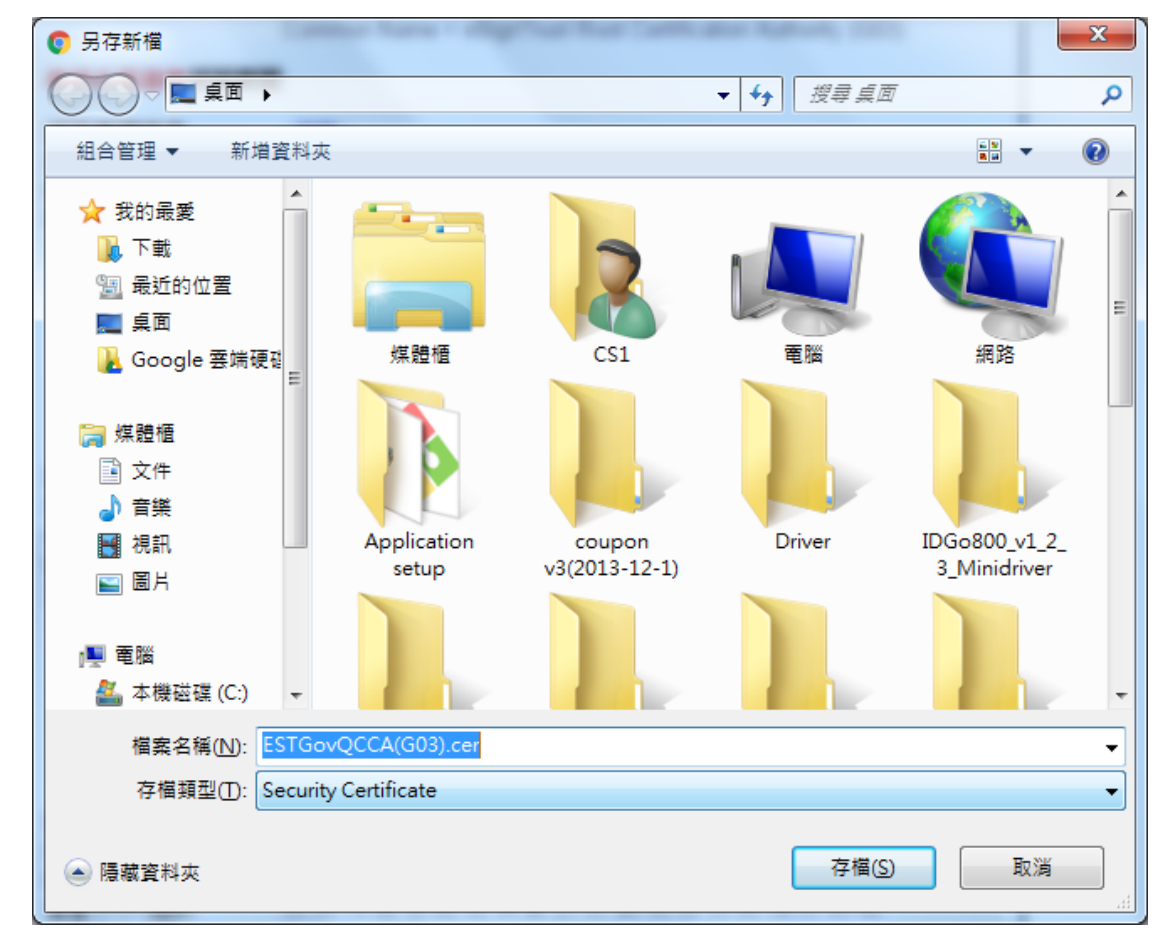

- 頁 12

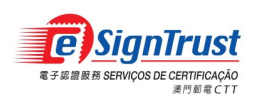

3. 開啟認證實體證書檔案

| ●股 詳細資料 憑證路徑          ●股 詳細資料 憑證路徑         ●股 詳細資料 憑證路徑         ● 日 読録授權單位無法確認這個憑證。 |                    |   |                |                                                         |  |
|----------------------------------------------------------------------------------------------------|--------------------|---|----------------|---------------------------------------------------------|--|
| 開啟檔案 - 安全性警告                                                                                                    | ×                  |   |                |                                                         |  |
| 是否要閱啟這個檔案?                                                                                                    |                    |   | 發給:            | eSignTrust Government Qualified Certificate CA<br>(GO3) |  |
| 名稱:\Users\CS1\Desktop\ESTGovQCCA(G03).cer<br>發行者: 發行者不明                                                                                                    |                    |   | 簽發者:           | eSignTrust Root Certification Authority (G03)           |  |
| 類型:安全性憑證<br>従: C:\Users\CS1\Desktop\ESTGa                                                                                                    | vQCCA(G03).c       |   | 有效期自           | 1/ 1/ 2017 39 2/ 1/ 2032                                |  |
| 開設①                                                                                                    | 取消                 |   |                |                                                         |  |
| ☑開敗這個檔案前一定要先詢問(₩)                                                                                                    |                    | 深 | 系入了解 <u>問題</u> | 安裝憑證(I) 簽發者聲明(S)                                        |  |
| 發然來自網際網路的檔案可能是有用的,但<br>有可能會傷害您的電腦。如果您不信任其來<br>這個軟體。 <u>有什麼樣的周險?</u>                                                                                                    | 是這個檔案類型<br>原,請不要開啟 |   |                | 確定                                                      |  |

 按"安裝憑證",根據畫面上指示匯入認證實體證書,成功後畫面將顯示以下對話視窗, 表示證書匯入成功。

| 憑證匯入精靈 🛛 🔍        |
|-------------------|
| <b>()</b> 匯入執行成功。 |
| 確定                |

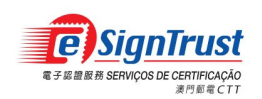

### 驗證經電子簽署之電子郵件或文件

安裝 eSignTrust 根證書及中繼認證實體證書後,電子郵件內之電子簽署將可以被核實。當開啟已經電子簽署之電子郵件時,前文所提及的錯誤圖示已改為簽章標記,表示該電子簽署有效及可被信賴的。

### Adobe Reader DC 驗證文件設定

1. 打開 Adobe Reader,在工具列上選擇"編輯"-> "偏好設定…"

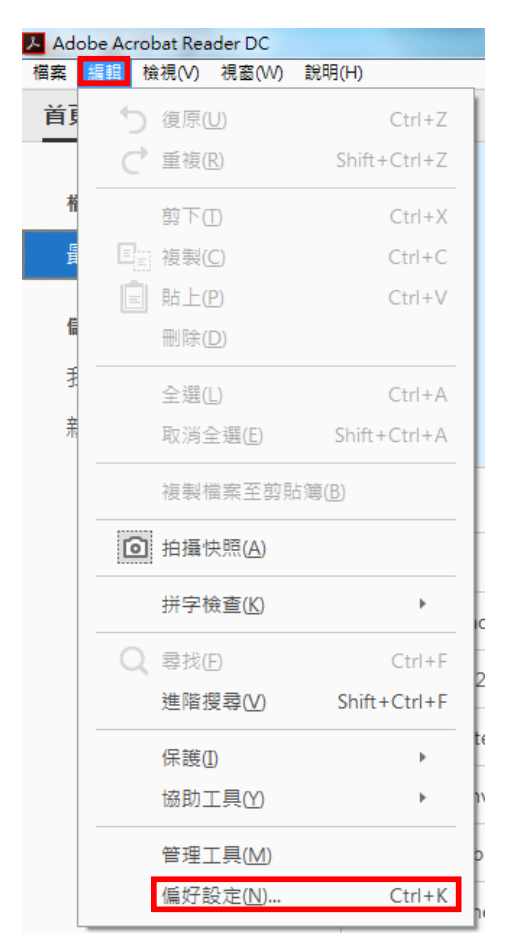

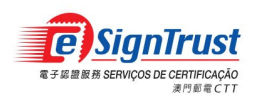

 在"偏好設定"視窗內,若要在開啓時進行驗證,選擇 "簽名" -> 在確認的部份點擊"更 多"。

| 偏好設定                                       |                 | x        |
|--------------------------------------------|-----------------|----------|
|                                            |                 |          |
| 類別( <u>G</u> ):                            | 新片堂々            |          |
| 一般                                         |                 |          |
| 文件                                         | 建立與外觀           |          |
| 全螢幕                                        | • 签名建立的控制避道     |          |
| 注釋                                         | •設定文件中簽名的外觀     | 更多       |
| 貝山親不                                       |                 |          |
| 3D 和多煤體                                    | 確認              |          |
| Adobe 線上服務                                 |                 |          |
| JavaScript                                 | •控制確認簽名的方式和時間   | 更多       |
| 多煤體 (酱版)                                   |                 |          |
| 多媒體信任 (舊版)                                 | <b>与八条件开始词题</b> |          |
| 安全性                                        | 身分架信性的認證        |          |
| 女王性(増強)<br>自公                              | •建立和管理簽名的身分     | 百名       |
| 協助工具                                       | ·管理用於信任文件的認證    | £.9      |
| 表格                                         |                 |          |
| 信任管理程式                                     | 文件時間戳記          |          |
| 度量 (2D)                                    |                 |          |
| 度量 (3D)                                    | • 配置時間戳記伺服器設定   | 更多       |
| 度量 (幾何)                                    |                 |          |
| 研子領軍                                       |                 |          |
| 記錄                                         |                 |          |
| 單位                                         |                 |          |
| 搜尋                                         |                 |          |
| 電子郵件帳戶                                     |                 |          |
| 網際網路                                       |                 |          |
| 語言                                         |                 |          |
| 審核                                         |                 |          |
| 1911年1月1日日日 1月1日日日日日日日日日日日日日日日日日日日日日日日日日日日 |                 |          |
|                                            |                 |          |
|                                            |                 | 確定 取当    |
|                                            |                 | PAR HARM |
|                                            |                 |          |

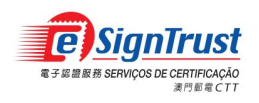

3. 勾選"文件開啟時確認簽名"、"在簽名確認中盡可能要求認證廢止檢查"、Windows 整合中的"驗證簽名"及"驗證認證的文件",按"確定"。

| 簽名確認偏好設定                                                                                                    | ×                                                               |  |  |  |  |
|----------------------------------------------------------------------------------------------------|-----------------------------------------------------------------|--|--|--|--|
| ☑ 文件開啟時確認簽名(V) ☑ 文件包含有效但未信任的簽名時,系統會提示您審核並信任簽署者                                                                      |                                                                 |  |  |  |  |
| ←確認行為<br>確認時:                                                                                                    | - 確認行為<br>- 確認時 :                                               |  |  |  |  |
| <ul> <li>◎ 使用文件指定的方法;如果無法使用則顯示提示(U)</li> <li>◎ 使用文件指定的方法;如果無法使用則使用預設方法(D)</li> </ul>                                |                                                                 |  |  |  |  |
| ◎ 總是使用預設方法( <u>W</u> ): Adobe 預設安全                                                                                  | ◎ 總是使用預設方法( <u>W</u> ): Adobe 預設安全性 🔹                           |  |  |  |  |
| ✓ 在簽名確認中盡可能要求認證廢止檢查(R) ✓ 使用已過期的時間戳記(E) ◎ 忽略文件驗證資訊(D)                                                                |                                                                 |  |  |  |  |
| 確認時間<br>確認簽名時使用:<br><ul> <li>簽名建立的時間(I)</li> <li>嵌入在簽名中的安全時間(時間戳記)(S)</li> </ul>                                    | 確認資訊<br>儲存簽署的 PDF 時自動新増確<br>認資訊:<br>◎ 確認資訊過大時詢問<br>◎ 總是<br>◎ 法工 |  |  |  |  |
| Windows 整合<br>對以下項目,信任 Windows 憑證存放區中的所有根憑<br>☑ 驗證簽名(5)<br>☑ 驗證認證的文件(D)<br>選擇其中任一選項均可能會導致將任意材<br>料想为信任的內容,於用這些功能前转小 | 證:                                                              |  |  |  |  |
| 19-10-000 TELL HOF 3 E * TEX /73 2 E MOREAURE /1 *<br>心。<br>説明                                                      | 確定 取消                                                           |  |  |  |  |

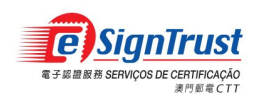

4. 再次驗證簽名後會顯示「簽名有效」及簽署者資料

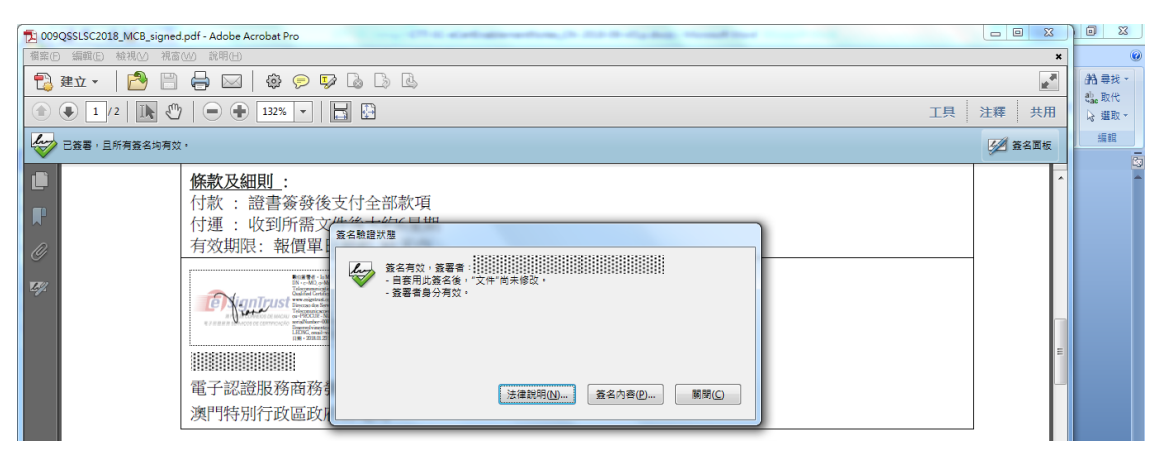

5. 用戶亦可按下標記檢視更多有關該電子簽署的資料。

|                                                                                                    | 3 |
|----------------------------------------------------------------------------------------------------|---|
| 资名有效,资署者:     资料:     资料: |   |
| 摘要 文件 簽署者 日期 / 時間 法律說明                                                                                                    |   |
| 簽署者(5): 顯示認證(出)                                                                                                    |   |
| 理由( <u>R</u> ): 不可用                                                                                                    |   |
| 簽署時間: 2018/01/23 12:51:47 +08'00' 位置(L): 不可用                                                                                                    |   |
| 有效性摘要                                                                                                    |   |
| 自套用此簽名後,"文件"尚未修改。                                                                                                    |   |
|                                                                                                    |   |
| 簽署時間以簽署者電腦時鐘為進。                                                                                                    |   |
|                                                                                                    |   |
| 簽名使用 Adobe Acrobat 10.0.0 建立。<br>簽名已於簽署時間驗證:<br>2018/01/23 12:51:47 +08'00'                                                                                                    |   |
|                                                                                                    |   |
| 驗證簽名(⊻)                                                                                                    |   |